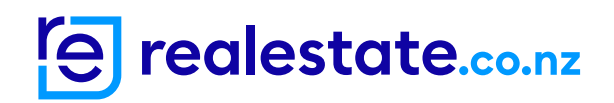

# Digital Business Card User Guide

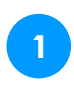

### Login: agentpro.co.nz

### **Register:**

Enter your email or create an account if you are not registered.

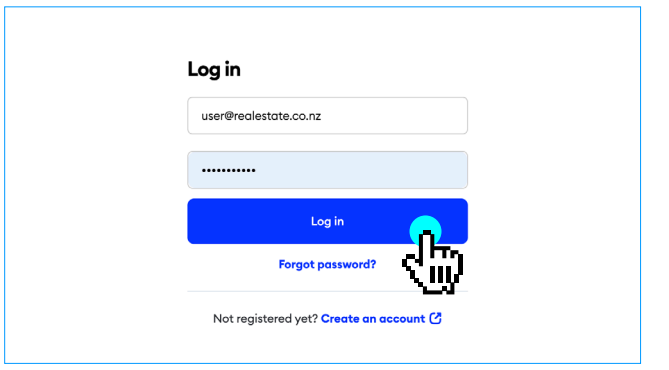

2

Once logged in, you'll land on your dashboard showing you at a glance your listings, enquiries and listing views over the last 7 days.

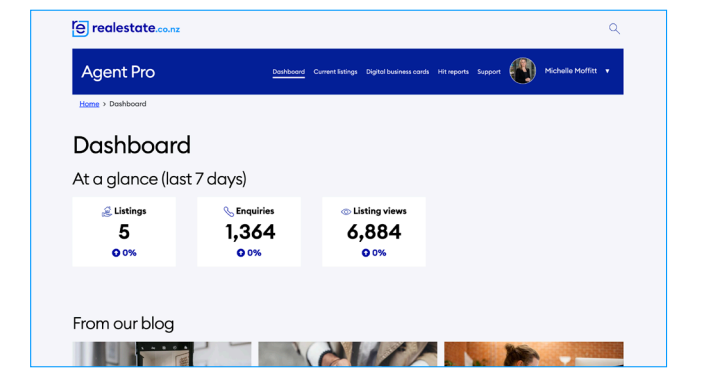

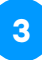

To create a Digital Business Card, click on Digital business cards in the top navigation bar.

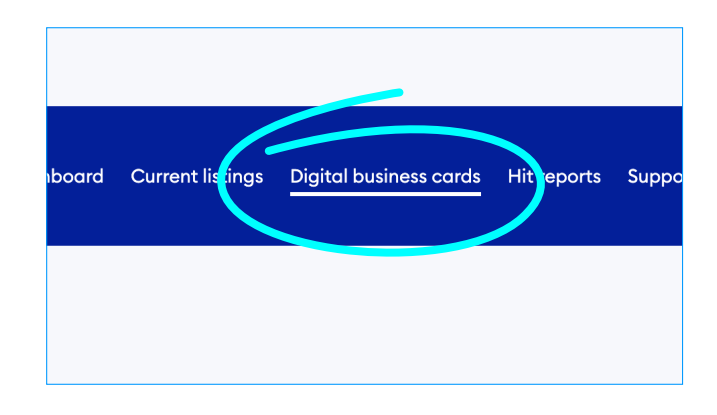

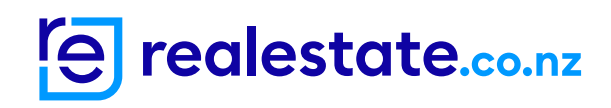

4 Click on 'Create new booking'

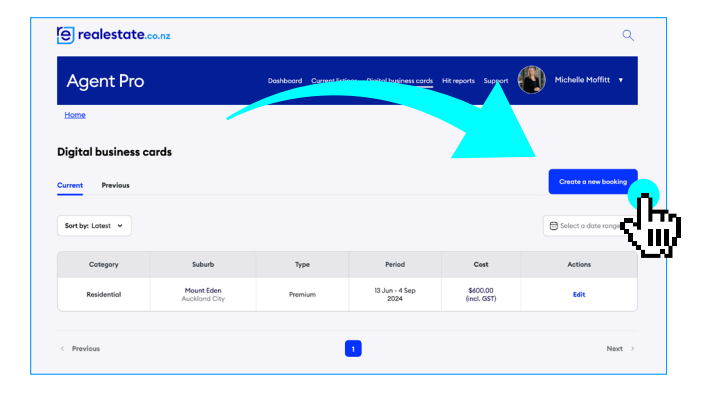

### realestate.co.n Agent Pro (1) Create a new card 1 Booking details 2 Cor 29:51 ld vou like to ac mercial for lease Commercial for sale 49 Rural for sale ш

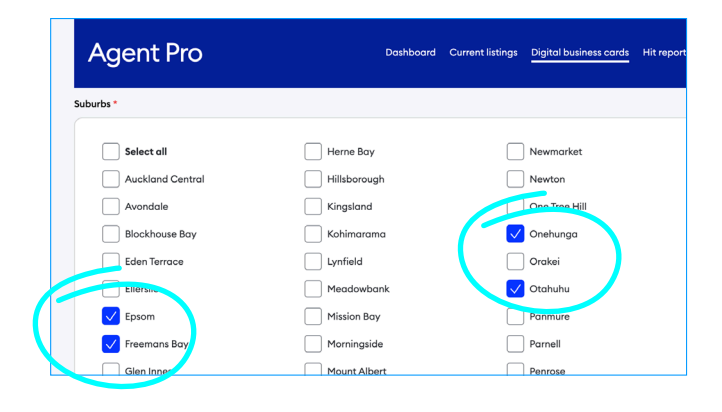

| e realestate.co.nz                          |                                       |                                 |                           | ٥                          |
|---------------------------------------------|---------------------------------------|---------------------------------|---------------------------|----------------------------|
| Agent Pro                                   | Dashboard Current listings Digital by | usiness cords Hit reports Supp  | ort 🚺 Mic                 | shelle Moffitt 🔻           |
| Campaign period<br>(starting on 20 of June) |                                       | 4 weeks<br>(to 17 of Jul)       | 8 weeks<br>(to 14 of Aug) | 12 weeks<br>(to 11 of Sep) |
| One Tree Hill Premium od                    |                                       | \$200.00                        | 0<br>\$400.00             | \$600.00                   |
| One Tree Hill Standard od                   |                                       | SOLD OUT<br>Next available on b | /ed, 10th Jul 24          |                            |
| Campaign period<br>(starting on 20 of June) |                                       | 4 weeks<br>(to 17 of Jul)       | 8 weeks<br>(to 14 of Aug) | 12 weeks<br>(to 11 of Sep) |
| Orakei Premium ad                           |                                       | \$200.00                        | n_                        | \$600.00                   |
| Orekei Standard ad                          |                                       | \$100.00                        | く長                        | \$300.00                   |
| Campaign period                             |                                       | 4 weeks                         | 8 weeks                   | 12 weeks                   |

5

Select where you would like to advertise i.e 'Residential for sale', then select your location - region and districts.

6

You can select multiple suburbs within your district, the system will then let you know whats available.

# 7

Select the campaigns you'd like to run in the available suburbs.

You can choose a Premium or Standard ad. To confirm, select 'Add to proceed'.

# realestate.co.nz

# 8

You can then edit your card style from the templates provided or use your own design. Make sure your details are correct and up-to date. Once complete, click 'Next'.

Note: You will still be able to edit your card even after completing the payment process.

9

Make sure your selected bookings, card styles and information is all correct.

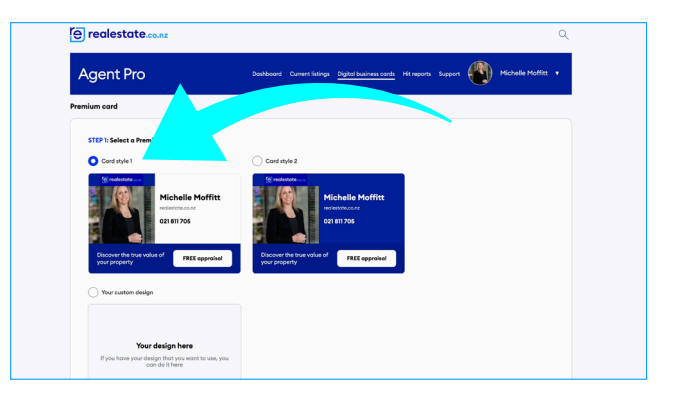

| Agent Pro             |                                | Dashboard Current list | ings Digital business cords | Hit reports Support     | Michelle Moffitt 🔹     |
|-----------------------|--------------------------------|------------------------|-----------------------------|-------------------------|------------------------|
| ummary                |                                |                        |                             |                         |                        |
| our selected bookings |                                |                        |                             |                         |                        |
| Cotegory              | Suburb                         | Туре                   | Period                      | Cost                    | Actions                |
| Residential           | Hillsborough<br>Auckland City  | Premium                | 20 Jun - 17 Jul<br>2024     | \$200.00<br>(incl. GST) | Remove                 |
| Residential           | Lynfield<br>Auckland City      | Standard               | 20 Jun - 14 Aug<br>2024     | \$200.00<br>(incl. GST) | Remove                 |
| Residential           | Meadowbank<br>Auckland City    | Standard               | 20 Jun - 14 Aug<br>2024     | \$200.00<br>(incl. GST) | Remove                 |
| Residential           | One Tree Hill<br>Auckland City | Premium                | 20 Jun - 14 Aug<br>2024     | \$400.00<br>(incl. GST) | Remove                 |
| Residential           | Orakel<br>Auckland City        | Premium                | 20 Jun - 17 Jul<br>2024     | \$200.00<br>(incl. GST) | Remove                 |
| Total price to pay:   |                                |                        |                             |                         | \$1,200.00 (incl. GST) |

10

You will need to accept the Terms & Conditions before proceeding to the payment screen.

Make your payment and you're all booked in!

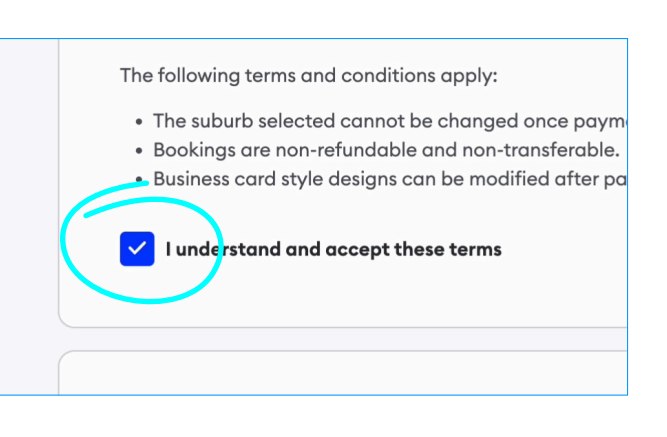

## 11

For any support, contact your territory manager or our in-house team. You can also watch our Digital Business Card video at agentpro.co.nz

We are only a phone call away Monday – Friday during business hours. Phone: 0800 732 536

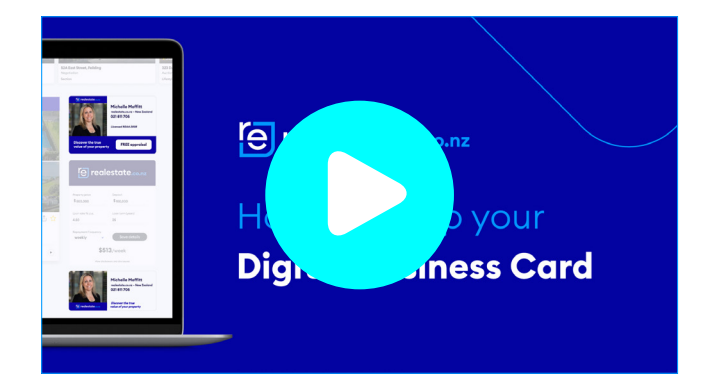